## WarmComm 4.0 **ON-LINE PODPORA**

KOMUNIKAČNÍ SOFTWARE

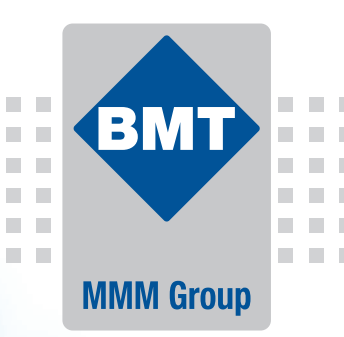

21:00:00 22:00:00 23:00:00 00:00:00 01:00:00 20.3.20:18 20.3.20:18 23:3.20:18 23:3.20:18

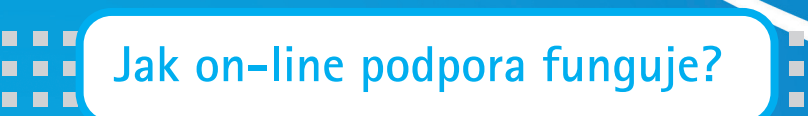

- 1. Zaregistrujte se na našich bezpečných stránkách https://service.bmt.cz. Pro změnu jazyka klikněte na tlačítko s vlaječkou požadované mutace.
- 2. Na Váš e-mail bude zasláno uživatelské heslo. Vstupní jméno a heslo Vaší aktivace si vytiskněte nebo zapište.
- 3. Kontaktuje svého distributora nebo výrobce e-mailem, nebo telefonicky, aby Vám vaši registraci aktivoval.
- 4. Při přihlášení na stránkách https://service.bmt.cz lze kdykoliv stáhnout
  - aktuální verzi programu
  - návod k použití programu 0
  - vyžádat si on-line řešení technického problému •
  - čerpat další podpůrné služby

## Vaše výhody

- Aktualizované verze programu WarmComm C
- Aktualizované návody k použití software C
- C Online technická podpora
- Jedna registrace pro všechny instalace uživatele C

15000-00 96:00:00 17/00:00 18:00:00 99:00:00 20:00:00 20.3.2018 20.3.2018 20.3.2018 20.3.2018 20.3.2018 20.3.2018

- C **On-line komunikace**
- Webová podpora zcela zdarma pro stávající i nové instalace programu

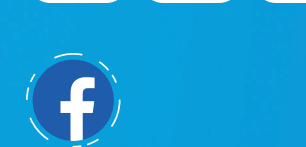

.....

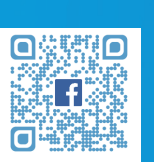

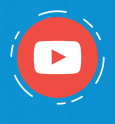

----------

----

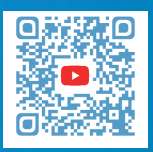

BMT Medical Technology s.r.o. Cejl 157/50, Zábrdovice, CZ 602 00 Brno Tel.: +420 545 537 111 E-mail: mail@bmt.cz www.bmt.cz

https://service.bmt.cz